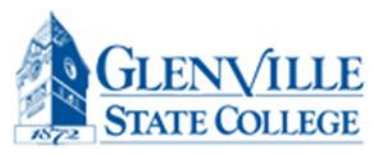

## How to view grades in your Account.

## Go to <u>www.glenville.edu</u> and click on **Current Students**.

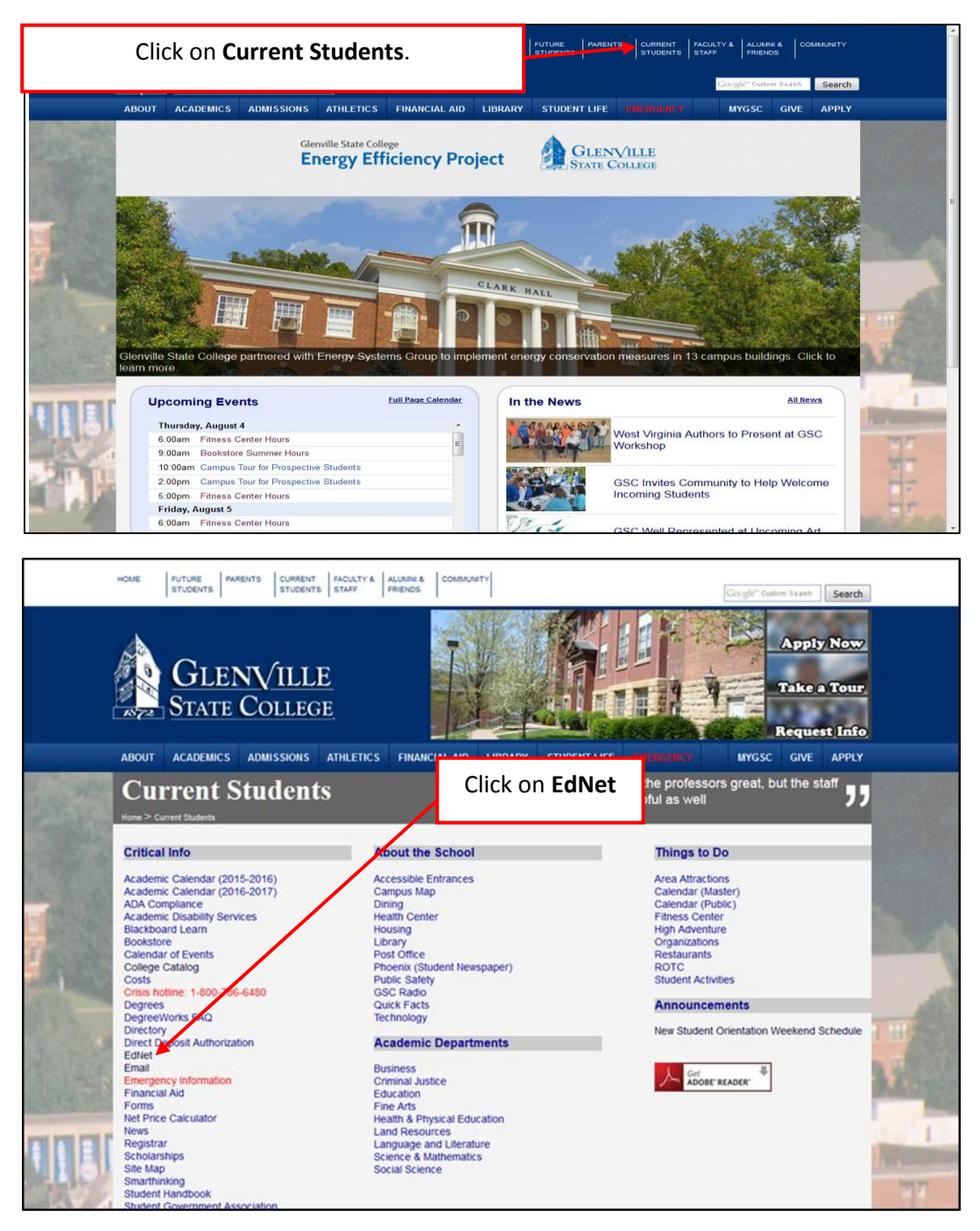

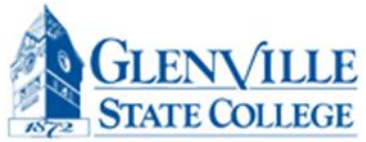

| Glenville State College EdNet Information System                                                                                                    |                                                                                                    |                                    |                                          |
|----------------------------------------------------------------------------------------------------|----------------------------------------------------------------------------------------------------|------------------------------------|------------------------------------------|
| HELP   EXIT<br>Enter Secure Area<br>Prospective Students<br>Apply for Admission                                                                                                    | Click on Enter Secure Area                                                                                              |                                    |                                          |
| General Financial Ald<br>Campus Directory<br>Class Schedule<br>Alumni & Friends<br>Dynamic Course Catalog<br>Academics<br>BELEASE: 8.7                                                                          |                                                                                                    |                                    |                                          |
| © 2016 Ellucian Company L.P. and its affiliates.<br>This software contains confidential and proprietary inform<br>Use of this software is limited to Ellucian licensees, and is<br>and such licensees.          | nation of Ellucian or its subsidiaries.<br>subject to the terms and conditions of one or more written lice              | nse agreements between Ellucian    |                                          |
|                                                                                                    |                                                                                                    |                                    |                                          |
|                                                                                                    |                                                                                                    |                                    |                                          |
|                                                                                                    |                                                                                                    |                                    |                                          |
| STATE STATE                                                                                                    |                                                                                                    |                                    |                                          |
| Glenville State College EdNet Information System                                                                                                    |                                                                                                    |                                    |                                          |
| Your User ID is the <b>last 8 digits of your Student ID Nu</b><br>SSN, you must enter all 9 digits with no dashes.                                                                                              | mber. Your SSN may be used if you do not know your Student                                                              | ID Number. If logging in with your |                                          |
| Your PIN is initially set as your date of birth. You MUST e                                                                                                    | nter it in a day, month, and year format, each being 2 digi                                                             | ts (DDMMYR). a day, m              | I enter it in<br>nonth, and<br>mat. each |
| For example, December 4, 1995 would be 0                                                                                                    | 41295.                                                                                                    | being                              | 2 digits                                 |
| You may change your PIN after you log in. <b>If you have lo<br/>pin.</b>                                                                                                    | ogged in before, but cannot remember your pin, select "Fo                                                               | rgot PIN?" below to (DDI           | viivi¥Rj                                 |
| To protect your privacy, please exit and close your brows                                                                                                    | er when you are finished.                                                                                               |                                    |                                          |
| You may contact registrar@glenville.edu if you experience                                                                                                    | any trouble logging in.<br>Enter your User                                                                              | <b>ID</b> and the <b>PIN</b> is    |                                          |
| PIN:                                                                                                    | your dat                                                                                                    | e or birth.                        |                                          |
| RELEASE: 8.7                                                                                                    | Click                                                                                                    | Login                              |                                          |
| © 2016 Ellucian Company L.P. and its affiliates.<br>This software contains confidential and proprietary inforr<br>Use of this software is limited to Ellucian licensees, and is<br>Ellucian and such licensees. | nation of Ellucian or its subsidi <del>aries.</del><br>s subject to the terms and conditions of one or more written lie | cense agreements between           |                                          |

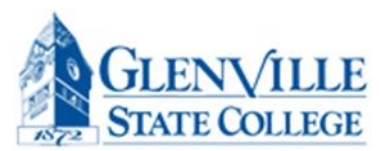

| Personal Informatio                                                                                                    | Alumni Services Development O                                                                                                    | ffice Student Financial Aid Employee                                                                                                    |                                                                                                    |
|----------------------------------------------------------------------------------------------------|----------------------------------------------------------------------------------------------------|----------------------------------------------------------------------------------------------------|----------------------------------------------------------------------------------------------------|
| earch                                                                                                    | Go                                                                                                    |                                                                                                    | Click on Student & Financial Aid                                                                                                   |
| lain Menu<br>Welcome,                                                                                                    | , to the WWW Informat                                                                                                    | don-system! Last web access on Aug 04,                                                                                                    | , 2016 at 10:02 am                                                                                                    |
|                                                                                                    | SSAGE FROM FINANCIAL AID                                                                                                    | Record and for Pall 2016                                                                                                    |                                                                                                    |
| CHER SHE HIR BOOTE SO                                                                                                    | read an important message regarding your i                                                                                                    | financial aid for Pall 2016.                                                                                                    |                                                                                                    |
| Personal Informati                                                                                                    | read an important message regarding your<br>ION<br>ione numbers: view and update emergency o                                                                                                    | nnancial aid for Pail 2016.                                                                                                    | : change your PIN: change your security question                                                                                   |
| Personal Informat.<br>View addresses and ph<br>Student & Financia<br>Complete an application                                                                                                    | read an important messione regarding your i<br>ion<br>tone numbers: view and update emergency o<br>al Aid<br>on for admissions: Register for classes: Displ                                                                                                    | mancial aid for Pail 2016.<br>Iontact information: view and add E-mail addresses:<br>ay your class schedule: View your holds: Display yo                                                      | i: change your PIN: change your security question<br>ur grades & transcripts: Review Financial Aid requirements & awards.          |
| Personal Informat<br>View addresses and ph<br>Student & Financia<br>Complete an applicatio<br>Blackboard Learn<br>Link for Blackboard Learn                                                                                                | read an important message regarding your<br>JON<br>JON<br>JON<br>JON<br>JON<br>JON<br>JON<br>JON                                                                                                    | nnancai aid for fail 2016.<br>iontact information: view and add E-mail addresses:<br>lay your class schedule: View your holds: Display you                                                    | 1: change your PIN; change your security question<br>3ur grades & transcripts: Review Financial Aid requirements & awards.         |
| Personal Informat<br>View addresses and ph<br>Student & Financia<br>Complete an applicatio<br>Blackboard Learn<br>Link for Blackboard Lear<br>SMARTHINKING                                                                                 | read an important meture regarding your<br>JON<br>Yone numbers: view and update emergency o<br>al Aid<br>on for admissions; Register for classes; Displ<br>arm main institution screen.                                                                         | nnancai aid for fail 2016.<br>iontact information: view and add E-mail addresses:<br>lay your class schedule: View your holds: Display yo                                                     | i: change your PIN: change your security question<br>our grades & transcripts; Review Financial Aid requirements & avards.         |
| Personal Informat<br>View addresses and pf<br>Student & Financia<br>Complete an applicatio<br>Blackboard Learn<br>Link for Blackboard Learn<br>Link for Blackboard Learn<br>SMARTHINKING<br>National Student C<br>Order an official transc | read an important messore regarding your<br>JON<br>hone numbers: view and update emergency of<br>al Aid<br>n for admissions: Register for dasses: Displ<br>arm main institution screen.<br>Clearinghouse<br>rist, print enrollment verification certificates is | mancai aid for rail 2016.<br>contact information: view and add E-mail addresses:<br>lay your class schedule: View your holds: Display yo<br>your class schedule: View your holds: Display you | s: change your PINs change your security question<br>sur grades & transcripts: Review Financial Aid requirements & awards.<br>ans. |

| GLENVILLE<br>STATE                                                                                                    |                                 |                                        |
|----------------------------------------------------------------------------------------------------|---------------------------------|----------------------------------------|
| Glenville State College EdNet Information System Personal Information Alumni Services Development Office Student Financial Aid Employee Services             | Click on <b>Student Records</b> |                                        |
| Search Go                                                                                                    | RETURN TO ME                    | NU SITE MAP HELP E                     |
| Student Services & Financial Aid                                                                                                    |                                 |                                        |
| Registration<br>Check your registration status: the or drop classes; Select variable credits, grading modes, or levels; Display your class schedule.         |                                 |                                        |
| Student Records<br>View your holds; Display your grades and transcripts; Review charges and payments.                                                        |                                 |                                        |
| Financial Aid<br>Review the status of your Financial Aid Academic Progress; financial aid applications; Check status of document requirements; Review loans. |                                 |                                        |
| Testing                                                                                                    |                                 |                                        |
| RELEASE: 8.2.1                                                                                                    |                                 | powered by<br>SUNGARD' HIGHER EDUCATIO |

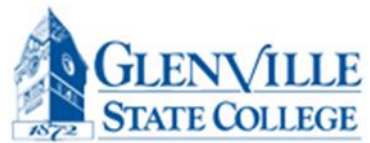

| GLENVILLE<br>STATE                                                                                                    |                                                               |  |
|----------------------------------------------------------------------------------------------------|---------------------------------------------------------------|--|
| Glenville State College EdNe                                                                                          | t Information System                                          |  |
| Personal Information Alumni Servic                                                                                    | es Development Office Student Financial Aid Employee Services |  |
| Search Go                                                                                                    | RETURN TO MENU SITE MAP HELP EXIT                             |  |
| 👒 Student Records                                                                                                    |                                                               |  |
| Apply to Graduate<br>View Holds<br>Midterm Grades<br>Final Grades<br>Grade Detail                                     | You can look at your Midterm and Final Grades.                |  |
| Academic Transcript<br>Invoice Detail by Term<br>Account Summary by Term<br>Account Summary<br>Dynamic Course Catalog |                                                               |  |
| Student Information<br>Test Scores<br>RELEASE: 8.7                                                                    |                                                               |  |
| © 2016 Ellucian Company L.P. and i                                                                                    | ts affiliates.                                                |  |
|                                                                                                    |                                                               |  |

| Glenville State College EdNet Information System                                                                                                    |                                                                       |                      |
|----------------------------------------------------------------------------------------------------|-----------------------------------------------------------------------|----------------------|
| Personal Information Alumni Services                                                                                                    | Development Office Student Financial Aid Employee Servi               | ces                  |
| Search Go                                                                                                    | RETURN TO MEN                                                         | J SITE MAP HELP EXIT |
| Midterm Grades - Select<br>Select a Term: Fall 2016<br>Submit<br>RELEASE: 8.7. Spring 2015<br>Fall 2014<br>Spring 2014<br>Spring 2014 | T<br>You can choose the term here. You<br>do the same for the finals. |                      |

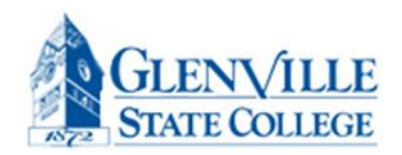

| STATE                                                                                        |                                                                                                    |
|----------------------------------------------------------------------------------------------|----------------------------------------------------------------------------------------------------|
| Glenville State College EdNet Inform                                                         | nation System                                                                                                    |
| Personal Information Alumni Services Devel                                                   | opment Office Student Financial Aid Employee Services                                                                               |
| Search Go                                                                                    | SITE MAP HELP EXIT                                                                                                    |
| Midterm Grades                                                                               | selected. Midterm grades are not assigned to all courses. If a midterm grade does not display for a course, one has not been assign |
| by the instructor.                                                                           | elected. Hinterin grades are not assigned to an courses. If a midterin grade does not display for a course, one has not been assign |
| A - Superior                                                                                 | S – Satisfactory                                                                                                    |
| B - Good                                                                                     | U - Unsatisfactory                                                                                                    |
| C - Average                                                                                  | CR - Credit                                                                                                    |
| D - Below average; lowest passing mark                                                       | NC - No Credit                                                                                                    |
| F - Failure                                                                                  | FIW/FI# - Failure due to irregular withdrawal                                                                                       |
| AU – Audit                                                                                   | W - Withdrawal                                                                                                    |
| ABC - passing                                                                                |                                                                                                    |
| Grades not included in GPA calculations: I, (                                                | CR, NC, NR, AU, W, WP, CEC, CEU                                                                                                    |
|                                                                                              | : S, U, A#, B#, C#, D#, F#, FI#                                                                                                    |
| Grades not included in GPA or earned hours:                                                  |                                                                                                    |
| Grades not included in GPA or earned hours:<br>Quality Points per credit hour: A = 4, B = 3, | , C = 2, D = 1, all others = 0                                                                                                    |

Make sure you always exit out of session and exit out of the bowser.